## **Upload Photo, SafeSport, and Concussion Certificates**

- 1. Browse to bysamn.org
- 2. Select the  $\rightarrow$  LOGIN icon at the top of the page.
- 3. Log in to your Sports Connect account

## Welcome back, Register Now! 0 📮 🦨 🏟 Logout Open Orders Volunteer New Messages Upcoming Events O Byron, MN Opportunities $\odot$ articipants: OPEN BALANCE View/Pay ( No Programs Available ) Total Open Balance: \$0.00 MESSAGES П номе UPCOMING EVENTS View All No Upcoming Events

## Click on the Volunteer box on the left navigation

## **Click on Details**

| Welcome back, |                                |               |
|---------------|--------------------------------|---------------|
| ≡             | <b>△</b> Logout                | Register Now! |
| Д муас        | CCOUNT My Roles & Certificates | « Back        |
|               | NDAR                           |               |
|               | NTEER                          |               |
| MY OR         | RDERS                          |               |
| MESSA         | AGES                           |               |
| номе          |                                |               |

Scroll down to locate and complete the following:

- **1. Upload Profile Picture**
- 2. + Concussion Certificate
- 3. + SafeSport Certificate

| 18. C                                                                             |                                                |                      |   |                             |  |
|-----------------------------------------------------------------------------------|------------------------------------------------|----------------------|---|-----------------------------|--|
| 've selected the fol                                                              | llowing opportunity:                           |                      |   |                             |  |
| 2022 Spring BYS<br>Registration<br>BOYS - UI1 to U12<br>Older)<br>Assistant Coach | A Traveling<br>(Birth Year 2011 &              |                      |   |                             |  |
| tact Information                                                                  |                                                |                      |   |                             |  |
|                                                                                   | Legal First Name*<br>Tom                       |                      | Ð | Legal Last Name*<br>Johnson |  |
|                                                                                   | Email Address<br>skovoriktest@outlook.com      |                      | 0 | Date of Birth *             |  |
| O<br>Upload<br>Profile                                                            | Gender*<br>Male                                |                      |   | Street"<br>123 Street       |  |
| Picture                                                                           | Ch/*<br>Byron                                  | State *<br>Minnesota |   | 2#*<br>55920                |  |
|                                                                                   | Home Phone                                     |                      |   | Cell Prote*<br>555-555-5555 |  |
| itional Informatio                                                                | 0                                              |                      |   |                             |  |
| eed a little more informa                                                         | ation for the following roles you've selected. |                      |   |                             |  |
| 2022 Spring BY                                                                    | 'SA Traveling                                  |                      |   |                             |  |
| Registration<br>BOYS-U11to U18<br>Older)                                          | (Birth Year 2011 &                             |                      |   |                             |  |